# Lista dokumentów

Spis treści artykułu

- Elementy okna
- Zmiana ilości i rodzaju widocznych kolumn
- <u>Zmiana szerokości kolumn</u>
- Oznaczenia statusów dokumentów na liście dokumentów
- Zawężenie dostępnych typów obiegu dla operatora
- Kolorowanie dokumentów w etapie na liście

# **Elementy okna**

Utwórz dokument

[Utwórz dokument] - opcja dodawania nowego

dokumentu.

Przycisk jest **nieaktywny** w sytuacji, gdy w **filtrze typu obiegu** wybrana jest opcja: Wszystkie.

Po wybraniu konkretnego typu można dodać nowy dokument.

Przycisk dodania nowego dokumentu jest **nieaktywny** także, **gdy operator nie ma uprawnień do inicjowania dokumentów w danym typie obiegu**. Po kliknięciu w przycisk zostaje otwarte okno *Utwórz nowy dokument* (zob. Dodawanie nowego dokumentu)

Wyszukaj dokument

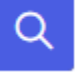

[Wyszukaj

**dokument]** – pole umożliwiające **filtrowanie dokumentów po zadanej frazie**. Po kliknięciu na to pole zostają wyświetlone opcje umożliwiające bardziej szczegółowe wyszukiwanie

- •w szczegółach dokumentu zaznaczenie parametru umożliwia wyszukanie wpisanej frazy w kontrolkach znajdujących się na karcie obiegu (liczba całkowita, liczba rzeczywista, data, tekst, lista, liczba stałoprzecinkowa – z kropką zamiast przecinka)
- w danych tabelarycznych umożliwia wyszukanie wpisanej frazy w kontrolkach typu Dane tabelaryczne

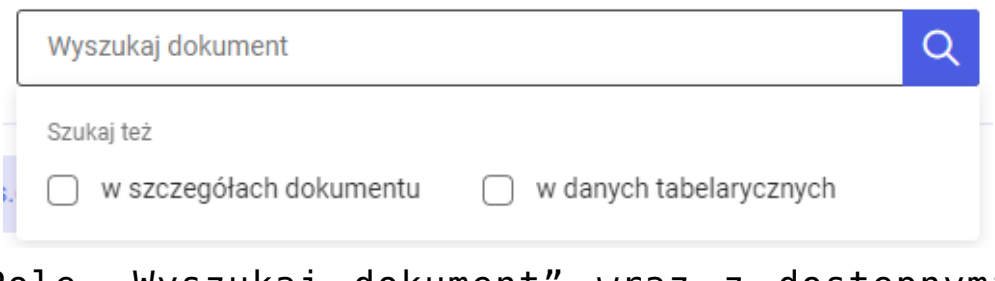

Pole "Wyszukaj dokument" wraz z dostępnymi opcjami wyszukiwania

Nad listą dokumentów wyświetlane są dodatkowe parametry filtrowania listy dokumentów:

 Katalog – w ramach tego filtra użytkownik wybiera typ obiegu, z którego dokumenty mają być prezentowane na liście dokumentów.

Obok nazwy typu obiegu w nawiasie widoczna jest liczba dokumentów, które znajdują się w danym obiegu.

Domyślnie wybrana opcja filtra to "Wszystkie" – w takim przypadku wyświetlane są dokumenty ze wszystkich typów obiegów dostępnych dla danego użytkownika.

Użytkownik może rozwijać i zwijać listę typów obiegu za pomocą

strzałki , która znajduje się na lewo od napisu "Wszystkie".

Nazwa aktualnie wybranego typu obiegu jest oznaczona pogrubioną czcionką na liście typów obiegu.

| Dokumenty                           | Wyszuka      | dokument                   | C                | k.            | Utwórz de            | okument |
|-------------------------------------|--------------|----------------------------|------------------|---------------|----------------------|---------|
| Katalog: Wszystkie Status: U mni    | e 🗙 Data prz | ekazania 📸 🛛 Więcej filtró | w                |               |                      |         |
| Q Wyszukaj obieg                    | zwa obiegu   | Nazwa etapu                | Data przekazania | Status        | Etap                 | Cz      |
| <ul> <li>Wszystkie (114)</li> </ul> | jekt         | Etap 1                     | 2023-11-20       | Niezakończony | Przypisany do Ciebie | 16      |
| Faktury zakupu (20)                 | jekt         | Etap 1                     | 2023-11-20       | Niezakończony | Przypisany do Ciebie | 16      |
| , , , , ,                           | jekt         | Etap 1                     | 2023-11-20       | Niezakończony | Przypisany do Ciebie | 16      |
| Delegacja (3)                       | jekt         | Etap 1                     | 2023-11-20       | Niezakończony | Przypisany do Ciebie | 16      |
| Projekt (89)                        | jekt         | Etap 1                     | 2023-11-20       | Niezakończony | Przypisany do Ciebie | 16      |
|                                     | jekt         | Etap 1                     | 2023-11-20       | Niezakończony | Przypisany do Ciebie | 16      |
| Faktury zakupu 3 (1)                | jekt         | Etap 1                     | 2023-11-20       | Niezakończony | Przypisany do Ciebie | 16      |
| Dane tabelaryczne - przykład (      | jekt         | Etap 1                     | 2023-11-21       | Niezakończony | Przypisany do Ciebie | 15      |
|                                     | jekt         | Zgoda prezesa              | 2023-11-21       | Niezakończony | Przypisany do Ciebie | 15      |
| Umowa o pracę (0)                   | jekt         | Etap 1                     | 2023-11-21       | Niezakończony | Przypisany do Ciebie | 15      |
| Repo1 (1)                           | jekt         | Etap 1                     | 2023-11-21       | Niezakończony | Przypisany do Ciebie | 15      |
|                                     |              |                            | 0000 44 04       | A.0. 1. 2     | 5 1 1 0 H            |         |

Widok listy dokumentów z wyświetloną listą obiegów

W ramach panelu wyświetlonego po wyborze filtra "Katalog" dostępna jest również wyszukiwarka w ramach której można wpisać nazwę danego obiegu lub jej fragment – lista typów obiegu zostanie wówczas ograniczona do danego typu obiegu.

Po kliknięciu w znalezioną nazwę typu obiegu na liście dokumentów zostaną wyświetlone jedynie dokumenty należące do tego typu dokumentu.

| Dokumenty                 | Wyszuka              | ij dokument                 | C                | 2             | Utwórz d             | lokum |
|---------------------------|----------------------|-----------------------------|------------------|---------------|----------------------|-------|
| Katalog: Wszystkie Status | : U mnie 🗙 🛛 Data pr | zekazania 📸 🛛 Więcej filtró | iw               |               |                      |       |
| Wyszukaj obieg            | zwa obiegu           | Nazwa etapu                 | Data przekazania | Status        | Etap                 |       |
| Faktury zakupu (20)       | jekt                 | Etap 1                      | 2023-11-20       | Niezakończony | Przypisany do Ciebie |       |
| Faktury zakupu 3 (1)      | jekt                 | Etap 1                      | 2023-11-20       | Niezakończony | Przypisany do Ciebie |       |
|                           | jekt                 | Etap 1                      | 2023-11-20       | Niezakończony | Przypisany do Ciebie |       |
|                           | jekt                 | Etap 1                      | 2023-11-20       | Niezakończony | Przypisany do Ciebie |       |
|                           | jekt                 | Etap 1                      | 2023-11-20       | Niezakończony | Przypisany do Ciebie |       |
|                           | jekt                 | Etap 1                      | 2023-11-20       | Niezakończony | Przypisany do Ciebie |       |
|                           | jekt                 | Etap 1                      | 2023-11-20       | Niezakończony | Przypisany do Ciebie |       |
|                           | jekt                 | Etap 1                      | 2023-11-21       | Niezakończony | Przypisany do Ciebie |       |
|                           | jekt                 | Zgoda prezesa               | 2023-11-21       | Niezakończony | Przypisany do Ciebie |       |
|                           | jekt                 | Etap 1                      | 2023-11-21       | Niezakończony | Przypisany do Ciebie |       |
|                           | jekt                 | Etap 1                      | 2023-11-21       | Niezakończony | Przypisany do Ciebie |       |
|                           |                      |                             | 0000 44 04       | ALC: 1 1      |                      |       |

Wyszukiwanie typu obiegu w ramach filtra "Katalog"

**Domyślnie panel z listą typów obiegów jest ukryty** i wyświetla się jedynie **po wyborze filtra** *Katalog*.

Jeśli użytkownik chce, aby lista typów obiegów była zawsze widoczna obok listy dokumentów, wówczas powinien kliknąć w

link Przypnij [Przypnij], który znajduje się w dolnej części
panelu. Wówczas panel z listą typów obiegów zostaje przypięty
na lewo od listy dokumentów.

|              |                        |                           |                |                  |               | ٩          |
|--------------|------------------------|---------------------------|----------------|------------------|---------------|------------|
| OMS V DMS    | Dokumenty              | Wyszukaj dokument         |                | Q                | Utwórz        | dokument   |
| යි Start     |                        |                           |                |                  |               |            |
| Dokumenty    | Katalog: Wszystkie Sta | atus: U mnie 🗙 🛛 Data prz | więcej filtrów | N                |               |            |
| Sepozytorium | Nr dokumentu 🝦         | Nazwa obiegu              | Nazwa etapu    | Data przekazania | Status        | Etap 🧷     |
| 🕄 Ustawienia | PROJ/16/11/2023        | Projekt                   | Etap 1         | 2023-11-20       | Niezakończony | Przypis    |
|              | PROJ/21/11/2023        | Projekt                   | Etap 1         | 2023-11-20       | Niezakończony | Przypis    |
|              | PR0J/22/11/2023        | Projekt                   | Etap 1         | 2023-11-20       | Niezakończony | Przypis    |
|              | PROJ/23/11/2023        | Projekt                   | Etap 1         | 2023-11-20       | Niezakończony | Przypis    |
|              | PROJ/24/11/2023        | Projekt                   | Etap 1         | 2023-11-20       | Niezakończony | Przypis    |
|              | PR0J/25/11/2023        | Projekt                   | Etap 1         | 2023-11-20       | Niezakończony | Przypis    |
|              | PROJ/26/11/2023        | Projekt                   | Etap 1         | 2023-11-20       | Niezakończony | Przypis    |
|              | PROJ/27/11/2023        | Projekt                   | Etap 1         | 2023-11-21       | Niezakończony | Przypis    |
|              | PR0J/28/11/2023        | Projekt                   | Zgoda prezesa  | 2023-11-21       | Niezakończony | Przypis    |
|              | PROJ/30/11/2023        | Projekt                   | Etap 1         | 2023-11-21       | Niezakończony | Przypis    |
|              | PROJ/31/11/2023        | Projekt                   | Etap 1         | 2023-11-21       | Niezakończony | Przypis    |
|              | 0001000000             | A 6.00                    |                | 0000 44 04       | 40 C 1 C      | <b>.</b> . |

Widok zakładki "Dokumenty", jeśli panel z listą typów obiegu nie jest przypięty

| UMS          | Dokumenty                           | szukaj dokument |               | Q                | Utwór         | z dokumen |
|--------------|-------------------------------------|-----------------|---------------|------------------|---------------|-----------|
| tart         |                                     |                 |               |                  |               |           |
| okumenty     | Katalog: Wszystkie Status: U mn     | ie 🗙 Data prz   | więcej filtró | w                |               |           |
| lepozytorium | Q Wyszukaj obieg                    | zwa obiegu      | Nazwa etapu   | Data przekazania | Status        | Et        |
| stawienia    | <ul> <li>Wszystkie (114)</li> </ul> | jekt            | Etap 1        | 2023-11-20       | Niezakończony | Pr        |
|              | Faktury zakupu (20)                 | jekt            | Etap 1        | 2023-11-20       | Niezakończony | Pi        |
|              |                                     | jekt            | Etap 1        | 2023-11-20       | Niezakończony | P         |
|              | Delegacja (3)                       | jekt            | Etap 1        | 2023-11-20       | Niezakończony | P         |
|              | Projekt (89)                        | jekt            | Etap 1        | 2023-11-20       | Niezakończony | P         |
|              |                                     | jekt            | Etap 1        | 2023-11-20       | Niezakończony | P         |
|              | Faktury zakupu 3 (1)                | jekt            | Etap 1        | 2023-11-20       | Niezakończony | P         |
|              | Dane tabelaryczne - przykład i      | jekt            | Etap 1        | 2023-11-21       | Niezakończony | Pr        |
|              |                                     | jekt            | Zgoda prezesa | 2023-11-21       | Niezakończony | Pr        |
|              | Umowa o pracę (0)                   | jekt            | Etap 1        | 2023-11-21       | Niezakończony | Pr        |
|              | Repo1 (1)                           | jekt            | Etap 1        | 2023-11-21       | Niezakończony | Pr        |
|              |                                     |                 |               | 0000 44 04       | A.F. 1. 7     |           |

Widok rozwiniętego panelu z listą typów obiegu z linkiem "Przypnij"

Na przypiętym panelu z listą typów obiegów dostępny jest

przycisk <sup>Zwiń wszystko</sup> [Zwiń wszystko], który pozwala na zwinięcie listy typów obiegu, tak, że widoczna jest jedynie kategoria "Wszystkie".

Jeśli użytkownik chce ponownie ukryć listę typów obiegów,

powinien nacisnąć przycisk <sup>Odepnij</sup> [Odepnij] w dolnej części panelu.

| Dokumenty                           | Wyszukaj dokumer  | nt        |                       | Q                   |                  | Utwórz dokume      |
|-------------------------------------|-------------------|-----------|-----------------------|---------------------|------------------|--------------------|
| Wyszukaj obieg Q                    | Status: U mnie 🗙  | Data prze | ekazania 📸 🛛 Więcej f | iltrów              |                  |                    |
| Zwiń wszystko                       | Nr dokumentu 🍦    |           | Nazwa obiegu          | Nazwa etapu         | Data przekazania | Status             |
| <ul> <li>Wszystkie (114)</li> </ul> | PR0J/16/11/2023   | 0         | Projekt               | Etap 1              | 2023-11-20       | Niezakończony      |
| Faktury zakupu (20)                 | PR0J/21/11/2023   | 0         | Projekt               | Etap 1              | 2023-11-20       | Niezakończony      |
| Delegacia (3)                       | PR0J/22/11/2023   | 0         | Projekt               | Etap 1              | 2023-11-20       | Niezakończony      |
|                                     | PR0J/23/11/2023   | 0         | Projekt               | Etap 1              | 2023-11-20       | Niezakończony      |
| Projekt (89)                        | PR0J/24/11/2023   | 0         | Projekt               | Etap 1              | 2023-11-20       | Niezakończony      |
| Faktury zakupu 3 (1)                | PR0J/25/11/2023   | 0         | Projekt               | Etap 1              | 2023-11-20       | Niezakończony      |
|                                     | PROJ/26/11/2023   | 0         | Projekt               | Etap 1              | 2023-11-20       | Niezakończony      |
| Dane tabelaryczne - przykład i      | PROJ/27/11/2023   | 0         | Projekt               | Etap 1              | 2023-11-21       | Niezakończony      |
| Umowa o pracę (0)                   | PR0J/28/11/2023   | 0         | Projekt               | Zgoda prezesa       | 2023-11-21       | Niezakończony      |
|                                     | PR0J/30/11/2023   | 0         | Projekt               | Etap 1              | 2023-11-21       | Niezakończony      |
| Odennii                             | PR0J/31/11/2023   | 0         | Projekt               | Etap 1              | 2023-11-21       | Niezakończony      |
| odephij                             | DD0 1/06/101/0000 | •         | B 111                 | <b>F</b> 1 <b>A</b> | 0000 44 04       | ALC: A CONTRACT OF |

Zakładka "Dokumenty" z przypiętym panelem z listą typów obiegu z widocznymi przyciskami "Zwiń wszystko" i "Odepnij"

2. **Status** – w ramach tego filtra użytkownik wybiera jeden z czterech statusów, które określają, które dokumenty zostaną wyświetlone na liście:

- U mnie lista dokumentów, do których uprawniony jest operator; ustawienie domyślne;
- W obiegu lista dokumentów, z którymi operator pracował i obecnie nie jest do nich uprawniony;

- Zakończony lista dokumentów, z którymi operator pracował i dokument znajduje się w etapie, który został oznaczony jako zakończony;
- Wszystkie wszystkie dokumenty, bez względu na ich status.

| = |                    |                  |         |              |                |                  |   |
|---|--------------------|------------------|---------|--------------|----------------|------------------|---|
|   | Dokumenty          |                  | Wyszuka | aj dokument  |                |                  | Q |
| ស |                    |                  |         |              |                |                  |   |
| C | Katalog: Wszystkie | Status: U mnie 🔺 | Data p  | rzekazania 😷 | Więcej filtrów |                  |   |
| 0 |                    | U mnie           |         |              |                |                  |   |
| * | Nr dokumentu 🍦     | W obiegu         | iegu    | Nazwa        | etapu          | Data przekazania | ę |
| ¢ | PROJ/16/11/2023    | Zakończony       |         | Etap 1       |                | 2023-11-20       | 1 |
|   | PROJ/21/11/2023    | Wszystkie        |         | Etap 1       |                | 2023-11-20       | 1 |
|   | PROJ/22/11/2023    | FIUERI           |         | Etap 1       |                | 2023-11-20       | 1 |

Widok filtra "Status" wraz z dostępnymi opcjami

3. **Data przekazania** – po wyborze filtra zostaje wyświetlone okno *Wybierz zakres dat*, w ramach którego:

 Aby wybrać datę, od której dokumenty mają być wyświetlone na liście dokumentów – należy nacisnąć pierwsze pole od lewej strony dostępne w oknie, a następnie kliknąć w odpowiedni dzień na kalendarzu – wybrana data zostanie wyświetlona w ramach pola;

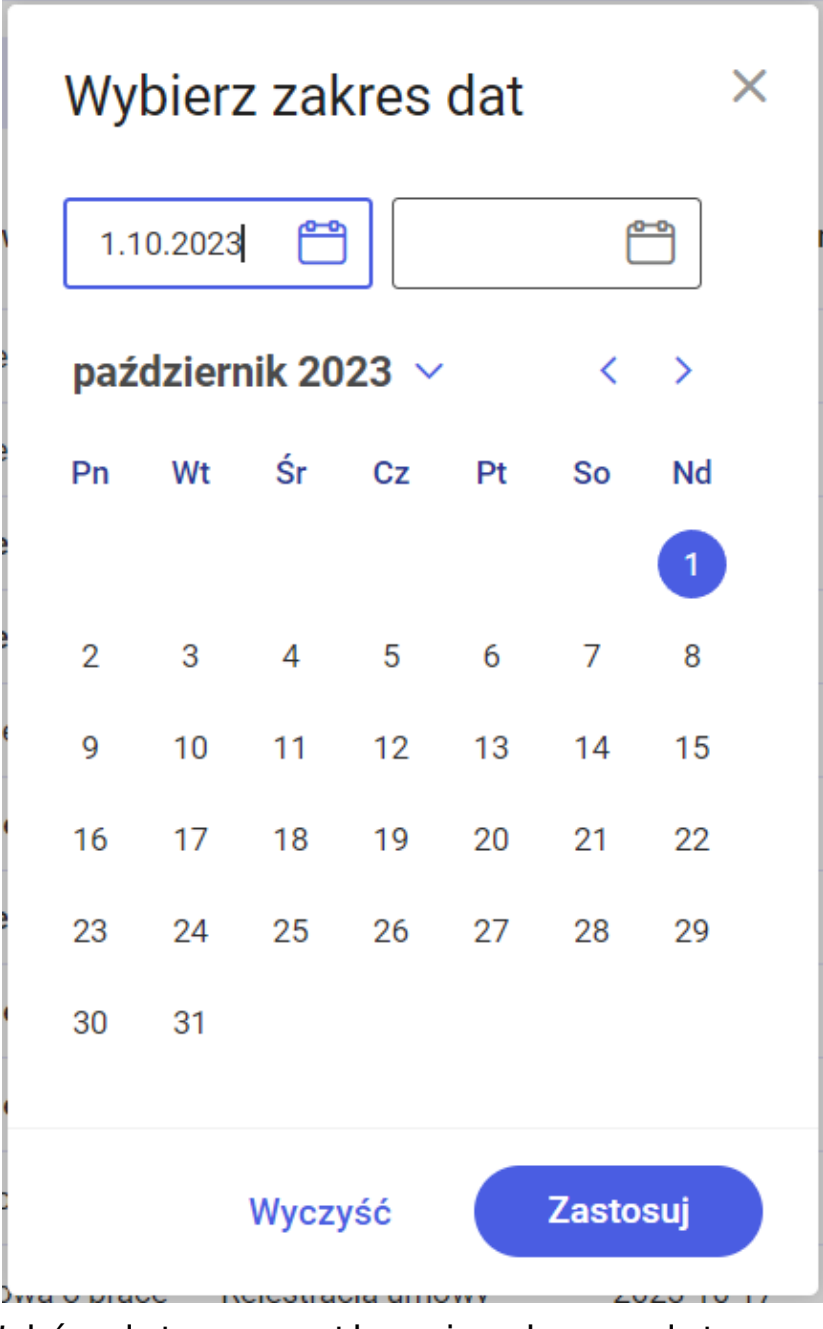

Wybór daty początkowej zakresu dat

 Aby wybrać datę, do której dokumenty mają być wyświetlone na liście dokumentów – należy nacisnąć drugie pole od lewej strony dostępne w oknie, a następnie kliknąć w odpowiedni dzień na kalendarzu – wybrana data zostanie wyświetlona w ramach pola;

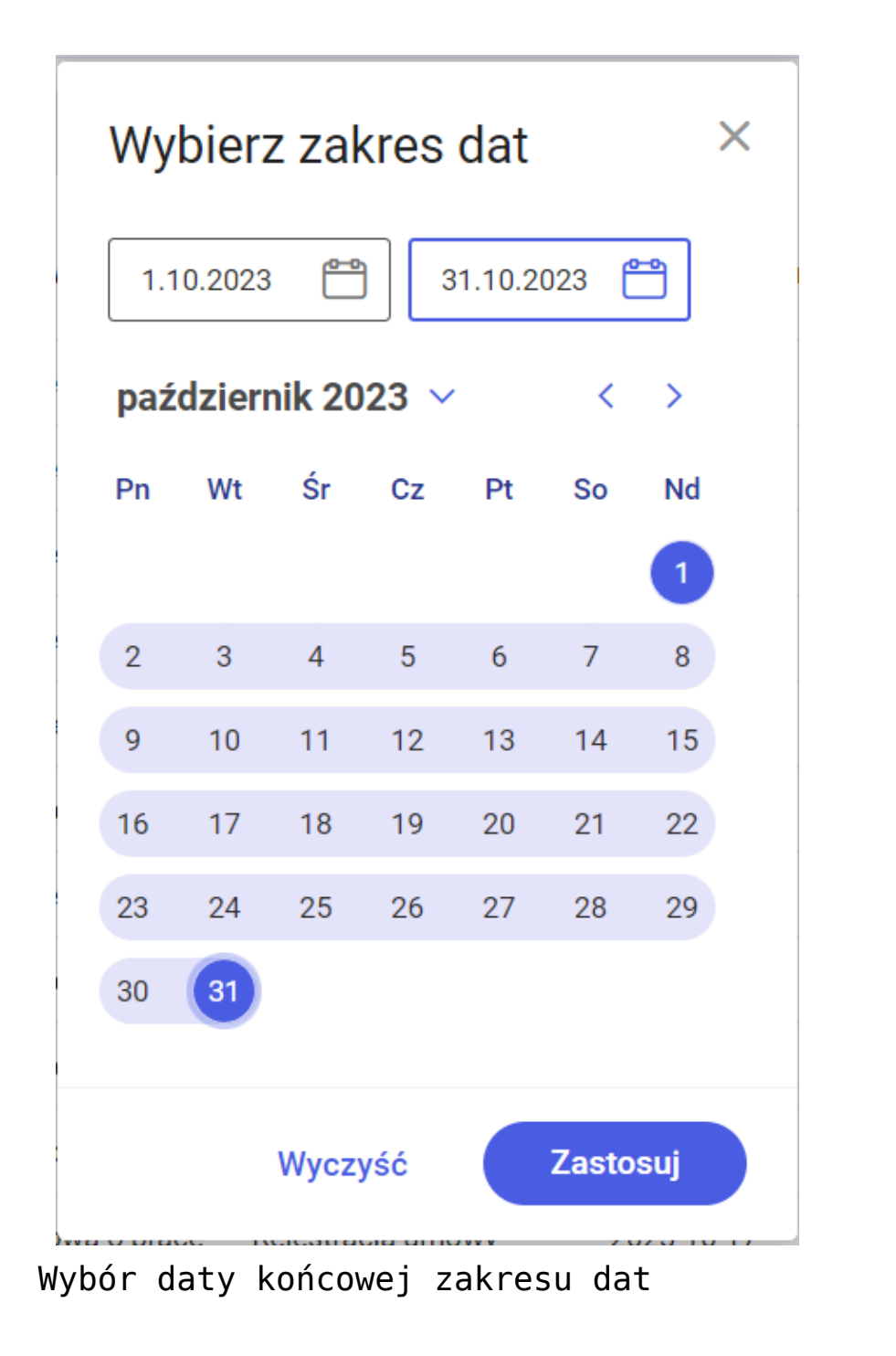

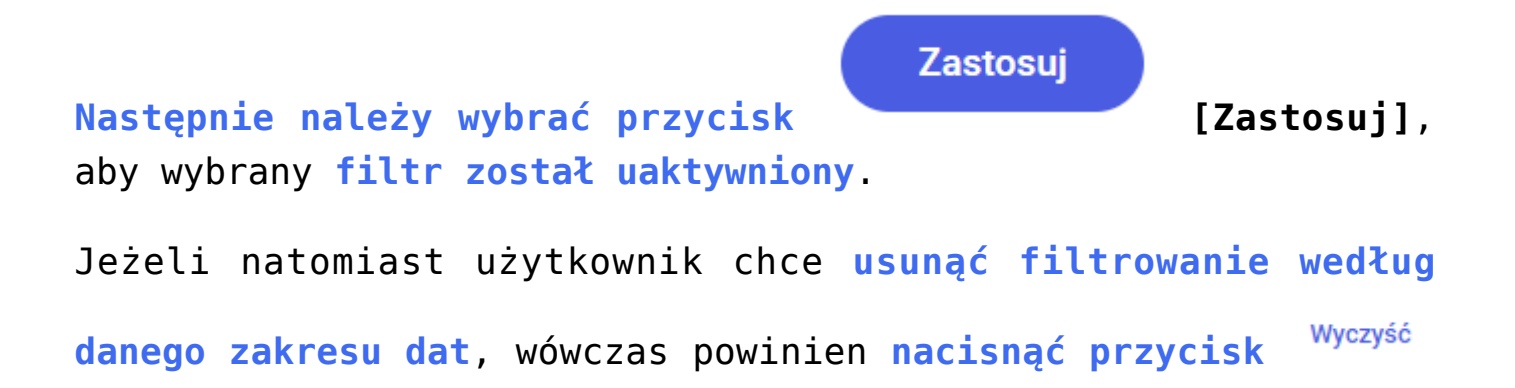

Zastosuj

### [Wyczyść], a następnie

Funkcjonalność filtrowania według daty przekazania jest dostępna dla wszystkich użytkowników.

[Zastosuj].

| Dokumenty          | Wyszu                   | ikaj dokument                   | C                       | L.              | Utwórz d             | okume |
|--------------------|-------------------------|---------------------------------|-------------------------|-----------------|----------------------|-------|
| Katalog: Wszystkie | Status: U mnie 🗙 Data j | przekazania: 01.12 - 06.12.2023 | Więcej filtrów Przywróć | domyślne filtry |                      |       |
| Nr dokumentu 🍦     | Nazwa obiegu            | Nazwa etapu                     | Data przekazania        | Status          | Etap                 |       |
| PROJ/20/12/2023    | Projekt                 | Zgoda kierownika                | 2023-12-05              | Niezakończony   | Przypisany do Ciebie |       |
| PROJ/19/12/2023    | Projekt                 | Zgoda kierownika                | 2023-12-05              | Niezakończony   | Przypisany do Ciebie |       |
| PROJ/17/12/2023    | Projekt                 | Etap 1                          | 2023-12-05              | Niezakończony   | Przypisany do Ciebie |       |
| PROJ/24/12/2023    | Projekt                 | Etap 2                          | 2023-12-05              | Niezakończony   | Przypisany do Clebie |       |
| PROJ/1/12/2023     | Projekt                 | Etap 1                          | 2023-12-01              | Niezakończony   | Przypisany do Ciebie |       |
| PROJ/2/12/2023     | Projekt                 | Etap 1                          | 2023-12-04              | Niezakończony   | Przypisany do Ciebie |       |
| PROJ/3/12/2023     | Projekt                 | Etap 1                          | 2023-12-04              | Niezakończony   | Przypisany do Clebie |       |
| PROJ/4/12/2023     | Projekt                 | Etap 1                          | 2023-12-04              | Niezakończony   | Przypisany do Ciebie |       |
| PROJ/7/12/2023     | Projekt                 | Etap 1                          | 2023-12-04              | Niezakończony   | Przypisany do Ciebie |       |
| PROJ/9/12/2023     | Projekt                 | Etap 1                          | 2023-12-04              | Niezakończony   | Przypisany do Clebie |       |
| PROJ/8/12/2023     | Projekt                 | Etap 1                          | 2023-12-04              | Niezakończony   | Przypisany do Ciebie |       |

Lista dokumentów, dla której wybrano filtr "Data przekazania"

4. Więcej filtrów – po wyborze tego filtra zostaje otwarte okno Pozostałe filtry, w ramach którego w sekcji Cechy dokumentów możliwy jest wybór filtrów według następujących cech dokumentów:

> Możliwe do przekazania z listy – filtr pozwala na wyświetlenie jedynie takich dokumentów, które mogą zostać przekazane do domyślnego etapu bezpośrednio z listy dokumentów (jeśli w ustawieniach etapu danego typu obiegu w aplikacji desktop wybrano etap domyślny w ramach opcji 'Przekazanie z listy'

w zakładce 'Przekazanie');

- Po terminie filtr pozwala na wyświetlenie dokumentów, dla których już upłynął czas na realizację zadania (są przeterminowane)
- Obserwowane filtr pozwala na wyświetlenie jedynie dokumentów, do których operator posiada uprawnienia Obserwatora dokumentu (zob. <u>Obserwator</u> <u>dokumentu</u>);
- Nowy filtr umożliwia wyświetlenie tylko nieprzeczytanych dokumentów o wybranym statusie;
- Cofnięte filtr pozwala na wyświetlenie dokumentów, które znalazły się w aktualnym etapie w wyniku cofnięcia dokumentu do poprzedniego etapu.

Operator może dokonać wyboru filtrów, zaznaczając checkboxy znajdujące się na lewo od poszczególnych filtrów.

Jeżeli operator wybrał tylko jeden określony typ obiegu, dla którego w jego ustawieniach w aplikacji desktop w sekcji "Filtry" wybrał kontrolki z definicji obiegu, wówczas takie filtry typu obiegu są widoczne w ramach okna Pozostałe filtry w sekcji Filtry dostępne w ramach wybranego typu obiegu. W polach dostępnych w tej sekcji można wprowadzać wartości, według których ma się odbywać filtrowanie dokumentów z danego typu obiegu.

W ramach sekcji *Filtry dostępne w ramach wybranego typu obiegu* w zależności od ustawień na definicji danego typu obiegu mogą znajdować się **filtry dla kontrolki należące do następujących typów**:

- Dokument elektroniczny;
- Dokument ERP XL;
- Dokument w obiegu;
- Kontrahent;
- ▪Lista;

- Tekst;
- Towar;
- Właściciel;
- Liczba rzeczywista;
- Liczba całkowita;
- Liczba stałoprzecinkowa;
- Data i godzina;
- Wartość logiczna (z domyślną wartością "false").

|                             |                                                                                                    | Comarch                                                                                                    | DMS 2024.0.0                                                                                                    | [Firma x] ADMIN _ 🗆 🗙                                                                                                    |
|-----------------------------|----------------------------------------------------------------------------------------------------|----------------------------------------------------------------------------------------------------|----------------------------------------------------------------------------------------------------|----------------------------------------------------------------------------------------------------|
| Projekt                     | Pre                                                                                                    | fix: PROJ                                                                                                    |                                                                                                    |                                                                                                    |
| KARTA OBIEGU SCHEM          | MAT OBIEGU USTAWIENIA OB                                                                                                    | IEGU                                                                                                    |                                                                                                    |                                                                                                    |
| Ogólne                      |                                                                                                    |                                                                                                    | V Uprawnienia do inicjowania dokumentu                                                                                                    | $\checkmark$                                                                                                    |
| Lista dokumentów jako ksia  | ążka nadawcza                                                                                                    |                                                                                                    | Obserwator dokumentu                                                                                                    | $\checkmark$                                                                                                    |
| Ustawienia dla aplikacji mo | bbilnej                                                                                                    | · · · · · · · · · · · · · · · · · · ·                                                                                                    |                                                                                                    |                                                                                                    |
| Filtry                      |                                                                                                    | P                                                                                                    |                                                                                                    |                                                                                                    |
| Kontrolki do wyszukiwania   | a Wartość netto (netto)                                                                                                    | â                                                                                                    |                                                                                                    |                                                                                                    |
|                             | Data utworzenia (Datautw)                                                                                                    | ά<br>m                                                                                                    |                                                                                                    |                                                                                                    |
|                             | Czy dokument zatwierdzony (d                                                                                                    | zyzatwierdzony) 💼                                                                                                    |                                                                                                    |                                                                                                    |
|                             | Ustaw                                                                                                    |                                                                                                    |                                                                                                    |                                                                                                    |
|                             |                                                                                                    |                                                                                                    | _                                                                                                    |                                                                                                    |
|                             |                                                                                                    |                                                                                                    |                                                                                                    |                                                                                                    |
|                             |                                                                                                    |                                                                                                    |                                                                                                    |                                                                                                    |
|                             |                                                                                                    |                                                                                                    |                                                                                                    |                                                                                                    |
|                             |                                                                                                    |                                                                                                    |                                                                                                    |                                                                                                    |
|                             |                                                                                                    |                                                                                                    |                                                                                                    |                                                                                                    |
|                             |                                                                                                    |                                                                                                    |                                                                                                    |                                                                                                    |
|                             | Projekt<br>KARTA OBIEGU SCHEN<br>Ogólne<br>Lista dokumentów jako ksi<br>Ustawienia dla aplikacji mo<br>Filtry<br>Kontrolki do wyszukiwania | Projekt       Prei         KARTA OBIEGU       SCHEMAT OBIEGU       USTAWIENIA OB         Ogólne       Iista dokumentów jako książka nadawcza       Ustawienia dla aplikacji mobilnej         Filtry       Kontrolki do wyszukiwania       Wartość netto (netto)         Data utworzenia (Datautw)       Kontrahent (Kontrahent)       Czy dokument zatwierdzony (o         Ustaw       Ustaw       Ustaw | Comarch I<br>Projekt Prefix PROJ<br>KARTA OBIEGU SCHEMAT OBIEGU USTAWIENIA OBIEGU<br>Ogólne<br>Lista dokumentów jako książka nadawcza<br>Ustawienia dla aplikacji mobilnej<br>Filtry<br>Kontrolki do wyszukiwania Wartość netto (netto)<br>Data utworzenia (Datautw)<br>Kontrahent (Kontrahent)<br>Czy dokument zatwierdzony (czyzatwierdzony)<br>Ustaw | Projekt       Prefix       PROJ       Image: Comarch DMS 2024.00         KARKA OBJEGU       SCHEMAT OBJEGU       USTAWJENIA OBJEGU         Ogólne       V       Image: Comarch DMS 2024.00         Ugólne       V       Image: Comarch DMS 2024.00         Ustawienia dla aplikacji mobilnej       V       Image: Comarch DMS 2024.00         Ista dokumentów jako książka nadawcza       V       Image: Comarch DMS 2024.00         Ustawienia dla aplikacji mobilnej       V       Image: Comarch DMS 2024.00         Filtry       Image: Comarch DMS 2024.00       Image: Comarch DMS 2024.00         Kontrolki do wyszukiwania Wartość netto (netto)       Image: Comarch DMS 2024.00       Image: Comarch DMS 2024.00         Image: Comarch DMS 2024.00       Image: Comarch DMS 2024.00       Image: Comarch DMS 2024.00       Image: Comarch DMS 2024.00         Kontrolki do wyszukiwania Wartość netto (netto)       Image: Comarch DMS 2024.00       Image: Comarch DMS 2024.00       Image: Comarch DMS 2024.00         Ustaw       Ustaw       Ustaw       Image: Comarch DMS 2024.00       Image: Comarch DMS 2024.00 |

Wybór przykładowych filtrów dla kontrolek w sekcji "Filtry" na zakładce "Ustawienia obiegu" na definicji typu obiegu "Projekt"

| Pozostałe filtry                      |                               | ×        |
|---------------------------------------|-------------------------------|----------|
| Cechy dokumentu                       |                               |          |
| Możliwe do przekazania z listy        | Nowy                          |          |
| Po terminie                           | Cofnięte                      |          |
| Obserwowane                           |                               |          |
| Filtry dostępne w ramach wybranego ty | ypu obiegu                    |          |
| Wartość netto                         | Od Do                         |          |
| Czy dokument zatwierdzony             |                               |          |
| Data utworzenia                       | Od 😁 Do f                     | <b>_</b> |
| Kontrahent                            | Kontrahent                    |          |
|                                       |                               |          |
|                                       | Wyczyść wszystko Pokaż wyniki |          |

Widok filtrów w sekcji "Filtry dostępne w ramach wybranego typu obiegu" w oknie "Pozostałe filtry" po wyborze na liście dokumentów typu obiegu "Projekt"

W przypadku filtrów dla kontrolek liczbowych oraz dla kontrolek typu: Dokument elektroniczny, Dokument ERP XL, Dokument w obiegu, Kontrahent, Lista, Tekst, Towar, Właściciel wprowadzone wartości można usunąć za pomocą znaku x, znajdującego się po prawej stronie pola danego filtra.

| Pozostałe filtry                   |             |               |         | ×         |
|------------------------------------|-------------|---------------|---------|-----------|
| Cechy dokumentu                    |             |               |         |           |
| Możliwe do przekazania z listy     | C           | Nowy          |         |           |
| Po terminie                        | C           | Cofnięte      |         |           |
| Obserwowane                        |             |               |         |           |
| Filtry dostępne w ramach wybranego | typu obiegu |               |         |           |
| Wartość netto                      | 15          | ×             | 20      | ×         |
| Czy dokument zatwierdzony          |             |               |         |           |
| Data utworzenia                    | Od          |               | Do      |           |
| Kontrahent                         | Comarch     |               |         | ×         |
|                                    |             |               |         |           |
|                                    | w           | yczyść wszyst | ko Poka | aż wyniki |

Uzupełnione filtry: "Wartość netto" i "Kontrahent" z widocznym znakiem x

W przypadku filtru dla kontrolki typu data i godzina w polach "Od" i "Do" można wybrać odpowiednie daty, klikając w wybrany dzień w ramach kalendarza wyświetlanego po kliknięciu na dane

Zastosujpole i wybierając przycisk[Zastosuj], abywartość została wprowadzona.[Zastosuj], abyJeżeli zaś użytkownik chce usunąć wartość w danym polu "Od"lub "Do", wówczas powinien nacisnąć przyciskWyczyść

|                                        | listo  | opad 2 | 2023   | ~       |    | <     | >       | <b>^</b> |
|----------------------------------------|--------|--------|--------|---------|----|-------|---------|----------|
| Pozostałe filtry                       | Pn     | Wt     | Śr     | Cz      | Pt | So    | Nd      | <        |
|                                        |        |        | 1      | 2       | 3  | 4     | 5       |          |
| Cechy dokumentu                        | 6      | 7      | 8      | 9       | 10 | 11    | 12      |          |
| Możliwe do przekazania z listy         | 13     | 14     | 15     | 16      | 17 | 18    | 19      |          |
| Po terminie                            | 20     | 21     | 22     | 23      | 24 | 25    | 26      |          |
| Obserwowane                            | 27     | 28     | 29     | 30      |    |       |         |          |
| Filtry dostępne w ramach wybranego typ |        |        |        |         |    |       |         |          |
| Wartość netto                          |        |        |        |         |    |       |         | ]        |
| Czy dokument zatwierdzony              |        |        | Wycz   | yść     |    | Zasto | suj     | )<br>T   |
| Data utworzenia                        | 30.11. | 2023   | ť      | -       | D  | D     |         | <b></b>  |
| Kontrahent                             | Comar  | ch     |        |         |    |       |         | ×        |
|                                        |        |        |        |         |    |       |         |          |
|                                        |        | Wycz   | zyść w | /szystł | 0  | Pol   | każ wyr | niki     |

Wybór daty w polu "Od" w ramach filtra "Data utworzenia"

Aby zastosować wybrane filtry (zarówno z sekcji Cechy dokumentu, jak i z sekcji Filtry dostępne w ramach wybranego

Pokaż wyniki

*typu obiegu*), należy kliknąć w przycisk [Pokaż wyniki].

| Jeżeli natomiast operator chce | e <b>usunąć</b> | wybrane fil | <b>try</b> , wówczas |
|--------------------------------|-----------------|-------------|----------------------|
| Wyczyść<br>powinien nacisnąć   | wszystko        | [Wyczyść    | wszystko],           |
| a następnie Pokaż wyniki       | [Pokaż          | wyniki].    |                      |

| Pozostałe filtry               | ×                             |
|--------------------------------|-------------------------------|
| Cechy dokumentu                |                               |
| Możliwe do przekazania z listy | Nowy                          |
| Po terminie                    | Cofnięte                      |
| Obserwowane                    |                               |
|                                |                               |
|                                | Wyczyść wszystko Pokaż wyniki |

Wybór filtrów w oknie "Pozostałe filtry" (dla wszystkich obiegów lub dla typu obiegu, dla którego nie ustawiono filtrów dla kontrolek z danego obiegu)

| Katalog: Wszystkie       Status: U mnie X       Data przekazania       Wybrane filtry: 2       Przywróć domyślne filtry         Nr dokumentu         Nazwa obiegu       Nazwa etapu       Data przekazania       Status       Etap         PR0J/21/11/2023       Projekt       Etap 1       2023-11-20       Niezakończony       Przybisany do Clebie         PR0J/52/11/2023       Projekt       Etap 2       2023-11-20       Niezakończony       Przybisany do Clebie         PR0J/52/11/2023       Projekt       Etap 2       2023-11-20       Niezakończony       Przybisany do Clebie         PR0J/52/11/2023       Projekt       Etap 2       2023-11-22       Niezakończony       Przybisany do Clebie         PR0J/52/11/2023       Projekt       Etap 2       2023-11-22       Niezakończony       Przybisany do Clebie         PR0J/52/11/2023       Projekt       Etap 2       2023-11-22       Niezakończony       Przybisany do Clebie         PR0J/52/11/2023       Projekt       Etap 1       2023-11-27       Niezakończony       Przybisany do Clebie         PR0J/67/11/2023       Projekt       Etap 1       2023-11-27       Niezakończony       Przybisany do Clebie         PR0J/67/11/2023       Projekt       Etap 1       2023-11-27       Niezakończony       Przybisany do Clebie | Etap Czas na<br>Przypisany do Cieble 16 dni 22<br>Przypisany do Cieble 15 dni 22                   |
|----------------------------------------------------------------------------------------------------|----------------------------------------------------------------------------------------------------|
| Nr dokumentu       Nazwa obiegu       Nazwa etapu       Data przekazania       Status       Etap         PROJ/21/11/2023       Image: Projekt       Etap 1       2023-11-20       Niezakończony       Przypisany do Clebie         PROJ/8/11/2023       Image: Projekt       Etap 2       2023-11-20       Niezakończony       Przypisany do Clebie         PROJ/5/11/2023       Image: Projekt       Etap 2       2023-11-22       Niezakończony       Przypisany do Clebie         PROJ/5/11/2023       Image: Projekt       Etap 2       2023-11-22       Niezakończony       Przypisany do Clebie         PROJ/5/11/2023       Image: Projekt       Etap 2       2023-11-22       Niezakończony       Przypisany do Clebie         PROJ/6/11/2023       Image: Projekt       Etap 2       2023-11-22       Niezakończony       Przypisany do Clebie         PROJ/6/11/2023       Image: Projekt       Etap 1       2023-11-22       Niezakończony       Przypisany do Clebie         PROJ/6/11/2023       Image: Projekt       Etap 1       2023-11-22       Niezakończony       Przypisany do Clebie         PROJ/6/11/2023       Image: Projekt       Etap 1       2023-11-27       Niezakończony       Przypisany do Clebie                                                                            | Etap     Czas na       Przypisany do Ciebie     16 dni 22       Przypisany do Ciebie     15 dni 22 |
| PROJ/21/11/2023ProjektEtap 12023-11-20NiezakończonyPrzypisany do CiebiePROJ/18/11/2023ProjektEtap 22023-11-20NiezakończonyPrzypisany do CiebiePROJ/52/11/2023ProjektEtap 22023-11-22NiezakończonyPrzypisany do CiebiePROJ/52/11/2023ProjektEtap 22023-11-22NiezakończonyPrzypisany do CiebiePROJ/52/11/2023ProjektEtap 22023-11-22NiezakończonyPrzypisany do CiebiePROJ/62/11/2023ProjektEtap 12023-11-22NiezakończonyPrzypisany do CiebiePROJ/62/11/2023ProjektEtap 12023-11-27NiezakończonyPrzypisany do Ciebie                                                                                                    | Przypisany do Ciebie 16 dni 22<br>Przypisany do Ciebie 15 dni 22                                   |
| PROJ/18/11/2023       IP rojekt       Etap 2       2023-11-20       Niezakończony       Przypisany do Ciebie         PROJ/52/11/2023       IP rojekt       Etap 2       2023-11-22       Niezakończony       Przypisany do Ciebie         PROJ/51/11/2023       IP rojekt       Etap 2       2023-11-22       Niezakończony       Przypisany do Ciebie         PROJ/62/11/2023       IP rojekt       Etap 1       2023-11-27       Niezakończony       Przypisany do Ciebie         PROJ/62/11/2023       IP rojekt       Etap 1       2023-11-27       Niezakończony       Przypisany do Ciebie                                                                                                    | Przypisany do Ciebie 15 dni 22                                                                     |
| PROJ/52/11/2023         IProjekt         Etap 2         2023-11-22         Niezakończony         Przypisany do Ciebie           PROJ/52/11/2023         IProjekt         Etap 2         2023-11-22         Niezakończony         Przypisany do Ciebie           PROJ/52/11/2023         IProjekt         Etap 1         2023-11-27         Niezakończony         Przypisany do Ciebie           PROJ/62/11/2023         IProjekt         Etap 1         2023-11-27         Niezakończony         Przypisany do Ciebie           PROJ/67/11/2023         IProjekt         Etap 1         2023-11-27         Niezakończony         Przypisany do Ciebie                                                                                                    |                                                                                                    |
| PROJ/51/11/2023         I Projekt         Etap 2         2023-11-22         Niezakończony         Przypisany do Ciebie           PROJ/62/11/2023         I Projekt         Etap 1         2023-11-27         Niezakończony         Przypisany do Ciebie           PROJ/62/11/2023         I Projekt         Etap 1         2023-11-27         Niezakończony         Przypisany do Ciebie                                                                                                    | Przypisany do Ciebie 13 dni 22                                                                     |
| PR0J/62/11/2023         Image: Projekt         Etap 1         2023-11-27         Niezakończony         Przypisany do Ciebie           PR0J/67/11/2023         Image: Projekt         Etap 1         2023-11-27         Niezakończony         Przypisany do Ciebie                                                                                                    | Przypisany do Ciebie 13 dni 22                                                                     |
| PR0J/67/11/2023 0 Projekt Etap 1 2023-11-27 Niezakończony Przypisany do Ciebie                                                                                                    | Przypisany do Ciebie 9 dni 1 gc                                                                    |
| • ····································                                                                                                    | Przypisany do Ciebie 9 dni 22 ç                                                                    |
| PR0J/8/12/2023 () Projekt Etap 1 2023-12-04 Niezakończony Przypisany do Ciebie                                                                                                    | Przypisany do Ciebie 2 dni 19 ç                                                                    |
| PR0.J/5/12/2023         Image: Projekt         Etap 2         2023-12-04         Niezakończony         Przypisany do Ciebie                                                                                                    | Przypisany do Ciebie 1 dzień 2                                                                     |

Widok listy dokumentów po wyborze filtrów "Nowy" i "Po terminie"

Jeśli użytkownik wybierze co najmniej dwa filtry w ramach okna *Pozostałe filtry*, wówczas obok paneli filtrów wyświetlany jest link Przywróć domyślne filtry [Przywróć domyślne filtry]. Jeżeli użytkownik kliknie w ten link, wszystkie filtry zostaną przywrócone do stanu początkowego (Status: U mnie, Data przekazania (bez wybranych wartości), odznaczone pola/puste wartości w oknie *Pozostałe filtry*).

| _ |                                     |                        |           |              |                   |               |                  |                 | ዳ |
|---|-------------------------------------|------------------------|-----------|--------------|-------------------|---------------|------------------|-----------------|---|
| ~ | Dokumenty                           | Wyszukaj dokument      |           |              |                   | Q             |                  | Utwórz dokument |   |
|   | Wyszukaj obieg Q                    | Status: U mnie 🗙       | Data prze | ekazania 😷   | Wybrane filtry: 2 | Przywróć domy | ślne filtry      |                 |   |
| 8 | Zwiń wszystko                       | Nr dokumentu 🝦         |           | Nazwa obiegu | Naz               | wa etapu      | Data przekazania | Status          | D |
| ¢ | <ul> <li>Wszystkie (114)</li> </ul> | PR0J/21/11/2023        | 0         | Projekt      | Etap              | 1             | 2023-11-20       | Niezakończony   |   |
|   | Faktury zakupu (20)                 | PROJ/18/11/2023        | 0         | Projekt      | Etap              | 2             | 2023-11-20       | Niezakończony   |   |
|   | Delegacia (3)                       | PROJ/52/11/2023        | 0         | Projekt      | Etap              | 2             | 2023-11-22       | Niezakończony   |   |
|   |                                     | PROJ/51/11/2023        | 0         | Projekt      | Etap              | 2             | 2023-11-22       | Niezakończony   |   |
|   | Projekt (89)                        | PROJ/62/11/2023        | 0         | Projekt      | Etap              | 1             | 2023-11-27       | Niezakończony   |   |
|   | Faktury zakupu 3 (1)                | PROJ/67/11/2023        | 0         | Projekt      | Etap              | 1             | 2023-11-27       | Niezakończony   |   |
|   |                                     | PROJ/8/12/2023         | 0         | Projekt      | Etap              | 1             | 2023-12-04       | Niezakończony   |   |
|   | Dane tabelaryczne - przykład (      | PR0J/5/12/2023         | 0         | Projekt      | Etap              | 2             | 2023-12-04       | Niezakończony   |   |
|   | Umowa o pracę (0)                   |                        |           |              |                   |               |                  |                 |   |
|   | Odepnij                             |                        |           |              |                   |               |                  |                 |   |
|   |                                     | llość na stronie: 25 ∨ |           |              |                   |               |                  | 1               |   |

Link "Przywróć domyślne filtry"

# Zmiana ilości i rodzaju widocznych kolumn

Obok listy dokumentów znajduje się **ikona ołówka** , która służy do dostosowania ilości i rodzaju kolumn na liście dokumentów w aplikacji web.

| Katalog: Wszystkie | Status: U | J mnie 🗙 🛛 Data prz | ekazania 📸 🛛 Wybrane filtry: 2 | 2 Przywróć domyślne fi | ltry          |                      |  |
|--------------------|-----------|---------------------|--------------------------------|------------------------|---------------|----------------------|--|
| Nr dokumentu 🍦     |           | Nazwa obiegu        | Nazwa etapu                    | Data przekazania       | Status        | Etap                 |  |
| PROJ/21/11/2023    | 0         | Projekt             | Etap 1                         | 2023-11-20             | Niezakończony | Przypisany do Ciebie |  |
| PROJ/18/11/2023    | 0         | Projekt             | Etap 2                         | 2023-11-20             | Niezakończony | Przypisany do Ciebie |  |
| PROJ/52/11/2023    | 0         | Projekt             | Etap 2                         | 2023-11-22             | Niezakończony | Przypisany do Ciebie |  |
| PROJ/51/11/2023    | 0         | Projekt             | Etap 2                         | 2023-11-22             | Niezakończony | Przypisany do Ciebie |  |
| PROJ/62/11/2023    | 0         | Projekt             | Etap 1                         | 2023-11-27             | Niezakończony | Przypisany do Ciebie |  |
| PROJ/67/11/2023    | 0         | Projekt             | Etap 1                         | 2023-11-27             | Niezakończony | Przypisany do Ciebie |  |
| PROJ/8/12/2023     | 0         | Projekt             | Etap 1                         | 2023-12-04             | Niezakończony | Przypisany do Ciebie |  |
| PROJ/5/12/2023     | 0         | Projekt             | Etap 2                         | 2023-12-04             | Niezakończony | Przypisany do Ciebie |  |
|                    |           |                     |                                |                        |               |                      |  |

Ikona ołówka na zakładce "Dokumenty" w aplikacji web

Po kliknięciu ikony *z*ostaje otwarte okno "Dostosuj zawartość tej listy", które składa się z dwóch części:

 Wybierz dane – w ramach tego obszaru widoczne są wszystkie kolumny – również te, które zostały dodane przez użytkownika w aplikacji desktop.

Domyślnie zaznaczono wszystkie kolumny – jeśli użytkownik chce, aby widoczne były tylko wybrane kolumny, wówczas powinien odznaczyć te, które mają stać się niewidoczne.

Uwaga Nie jest możliwe odznaczenie widoczności kolumny "Nr dokumentu" – ta kolumna jest zawsze widoczna.

| Wybierz dane               |                       | Ustaw kolejność                                       |         |
|----------------------------|-----------------------|-------------------------------------------------------|---------|
| Nr dokumentu               | ✓ Nazwa obiegu        | Nr dokumentu                                          |         |
| 🗸 Nazwa etapu              | 🗸 Data przekazania    | 2 Nazwa obiegu                                        |         |
| ✓ Status                   | 🗹 Etap                | 3 Nazwa etapu                                         |         |
| Czas na realizację zadania | ✓ Zostanie przekazany | 4 Data przekazania                                    |         |
| Przekaż                    |                       | 5 Status                                              |         |
|                            |                       | 6 Ftan                                                | ::      |
|                            |                       | Aby zmienić kolejność przeciągnij<br>w nowe położenie | element |

Okno "Dostosuj zawartość tej listy", w którym zaznaczone są wszystkie kolumny dostępne domyślnie w Comarch DMS

| Dokumenty          |           |              |                            | Wyszukaj dokument |               | Q                    |                                                | Utwórz dokument  |
|--------------------|-----------|--------------|----------------------------|-------------------|---------------|----------------------|------------------------------------------------|------------------|
| Katalog: Wszystkie | Status: U | mnie 🗙 🛛 Dat | a przekazania 🗂 🛛 Więcej 🕬 | filtrów           |               |                      |                                                |                  |
| Nr dokumentu 🝦     |           | Nazwa obiegu | Nazwa etapu                | Data przekazania  | Status        | Etap                 | Czas na realizację zadania Zostanie przekazany | Przekaż          |
| proba1             |           | Repo1        | Document Repository        | 2023-11-16        | Niezakończony | Przypisany do Ciebie |                                                |                  |
| PR0J/27/12/2023    |           | Projekt      | Etap 1                     | 2023-12-06        | Niezakończony | Przypisany do Ciebie | 9 godzin 19 minut                              | Etap 2           |
| PROJ/25/12/2023    |           | Projekt      | Etap 2                     | 2023-12-06        | Niezakończony | Przypisany do Ciebie | 1 dzień 23 godzin 51 minut                     | Zgoda kierownika |
| PR0J/24/12/2023    | 0         | Projekt      | Etap 2                     | 2023-12-05        | Niezakończony | Przypisany do Ciebie | 6 dni 20 godzin 4 minut                        | Zgoda kierownika |
| PROJ/23/12/2023    |           | Projekt      | Etap 2                     | 2023-12-06        | Niezakończony | Przypisany do Ciebie | 1 dzień 23 godzin 54 minut                     | Zgoda kierownika |
| PR0J/22/12/2023    |           | Projekt      | Zgoda kierownika           | 2023-12-06        | Niezakończony | Przypisany do Ciebie | 3 dni 23 godzin 15 minut                       |                  |
| PR0J/21/12/2023    |           | Projekt      | Etap 2                     | 2023-12-05        | Niezakończony | Przypisany do Ciebie | 2 godziny 10 minut                             | Zgoda kierownika |
| PROJ/20/12/2023    | 0         | Projekt      | Zgoda kierownika           | 2023-12-05        | Niezakończony | Przypisany do Ciebie | 14 dni 22 godzin 5 minut                       |                  |
| PROJ/19/12/2023    | 0         | Projekt      | Zgoda kierownika           | 2023-12-05        | Niezakończony | Przypisany do Ciebie | 12 dni 22 godzin 11 minut                      |                  |
| PROJ/18/12/2023    | 0         | Projekt      | Etap 1                     | 2023-12-05        | Niezakończony | Przypisany do Ciebie | 1 dzień 13 godzin 4 minut                      | Etap 2           |
| PR0J/17/12/2023    | 0         | Projekt      | Etap 1                     | 2023-12-05        | Niezakończony | Przypisany do Ciebie | 10 dni 23 godzin 19 minut                      | Etap 2           |
| PROJ/16/12/2023    | 60        | Projekt      | Etap 1 (<)                 | 2023-12-05        | Niezakończony | Przypisany do Ciebie | 1 dzień 24 godzin 48 minut                     | Etap 2           |
| PROJ/15/12/2023    | 60        | Projekt      | Etap 1 (<)                 | 2023-12-05        | Niezakończony | Przypisany do Ciebie | 1 dzień 24 godzin 49 minut                     | Etap 2           |
| PROJ/14/12/2023    | 60        | Projekt      | Etap 1 («)                 | 2023-12-05        | Niezakończony | Przypisany do Ciebie | 1 dzień 21 minut                               | Etap 2           |
| PROJ/13/12/2023    | 60        | Projekt      | Etap 1 (<)                 | 2023-12-05        | Niezakończony | Przypisany do Ciebie | 1 dzień 21 minut                               | Etap 2           |
| PR0J/12/12/2023    |           | Projekt      | Zgoda kierownika           | 2023-12-05        | Niezakończony | Przypisany do Ciebie | 2 dni 24 godzin 38 minut                       |                  |
| PR0J/11/12/2023    | 0         | Projekt      | Etap 1                     | 2023-12-05        | Niezakończony | Przypisany do Ciebie | 1 dzień 1 godzina 21 minut                     | Etap 2           |
| PROJ/10/12/2023    | 0         | Projekt      | Etap 1                     | 2023-12-04        | Niezakończony | Przypisany do Ciebie | 2 dni 19 godzin 25 minut                       | Etap 2           |
| PROJ/9/12/2023     | 0         | Projekt      | Etap 1                     | 2023-12-04        | Niezakończony | Przypisany do Ciebie | 2 dni 20 godzin 31 minut                       | Etap 2           |
|                    | -         |              |                            |                   |               |                      |                                                |                  |

Ilość na stronie: 25 🗸

Lista dokumentów w aplikacji webowej Comarch DMS, na której widoczne są wszystkie kolumny

1 >

| Nybierz dane              |                     | Ustaw kolejność                                               |  |
|---------------------------|---------------------|---------------------------------------------------------------|--|
| Nr dokumentu              | Nazwa obiegu        | 1 Nr dokumentu                                                |  |
| 🖌 Nazwa etapu             | 🗹 Data przekazania  | 2 Nazwa obiegu III                                            |  |
| Status                    | 🗸 Etap              | 3 Nazwa etapu 🔡                                               |  |
| Zas na realizację zadania | Zostanie przekazany | 4 Data przekazania                                            |  |
| Przekaż                   |                     | 5 Etap 🏭                                                      |  |
|                           |                     | 🙃 Czas na realizacie zadania 👫                                |  |
|                           |                     | Aby zmienić kolejność przeciągnij element<br>w nowe położenie |  |

Okno "Dostosuj zawartość tej listy", w którym użytkownik odznaczył kolumny "Status" i "Zostanie przekazany"

| Ookumenty          |           |              |                   | Wyszukaj dokur   | nent                 | Q                          |                    |
|--------------------|-----------|--------------|-------------------|------------------|----------------------|----------------------------|--------------------|
| Katalog: Wszystkie | Status: U | mnie 🗙 Di    | ata przekazania 🗂 | Więcej filtrów   |                      |                            |                    |
| Nr dokumentu 🜩     |           | Nazwa obiegu | Nazwa etapu       | Data przekazania | a Etap               | Czas na realizację zad     | ania Przekaż       |
| PR0J/27/12/2023    |           | Projekt      | Etap 1            | 2023-12-06       | Przypisany do Ciebie | 9 godzin 18 minut          | Etap 2             |
| PROJ/25/12/2023    |           | Projekt      | Etap 2            | 2023-12-06       | Przypisany do Ciebie | 1 dzień 23 godzin 50 minu  | t Zgoda kierownika |
| PROJ/24/12/2023    | 0         | Projekt      | Etap 2            | 2023-12-05       | Przypisany do Ciebie | 6 dni 20 godzin 5 minut    | Zgoda kierownika   |
| PR0J/23/12/2023    |           | Projekt      | Etap 2            | 2023-12-06       | Przypisany do Ciebie | 1 dzień 23 godzin 53 minur | t Zgoda kierownika |
| PROJ/22/12/2023    |           | Projekt      | Zgoda kierownika  | 2023-12-06       | Przypisany do Ciebie | 3 dni 23 godzin 14 minut   |                    |
| PROJ/21/12/2023    |           | Projekt      | Etap 2            | 2023-12-05       | Przypisany do Ciebie | 2 godziny 9 minut          | Zgoda kierownika   |
| PROJ/20/12/2023    | 0         | Projekt      | Zgoda kierownika  | 2023-12-05       | Przypisany do Ciebie | 14 dni 22 godzin 6 minut   |                    |
| PROJ/19/12/2023    | 0         | Projekt      | Zgoda kierownika  | 2023-12-05       | Przypisany do Ciebie | 12 dni 22 godzin 12 minut  |                    |
| PROJ/18/12/2023    | 0         | Projekt      | Etap 1            | 2023-12-05       | Przypisany do Ciebie | 1 dzień 13 godzin 5 minut  | Etap 2             |
| PROJ/17/12/2023    | 0         | Projekt      | Etap 1            | 2023-12-05       | Przypisany do Ciebie | 10 dni 23 godzin 20 minut  | Etap 2             |
| PROJ/16/12/2023    | 60        | Projekt      | Etap 1 (<)        | 2023-12-05       | Przypisany do Ciebie | 1 dzień 24 godzin 49 minur | t Etap 2           |
| PROJ/15/12/2023    | 60        | Projekt      | Etap 1 (<)        | 2023-12-05       | Przypisany do Ciebie | 1 dzień 24 godzin 50 minu  | t Etap 2           |
| PROJ/14/12/2023    | <b>60</b> | Projekt      | Etap 1 (<)        | 2023-12-05       | Przypisany do Ciebie | 1 dzień 22 minut           | Etap 2             |
| PROJ/13/12/2023    | 60        | Projekt      | Etap 1 (<)        | 2023-12-05       | Przypisany do Ciebie | 1 dzień 22 minut           | Etap 2             |
| PROJ/12/12/2023    |           | Projekt      | Zgoda kierownika  | 2023-12-05       | Przypisany do Ciebie | 2 dni 24 godzin 37 minut   |                    |
| PROJ/11/12/2023    | 0         | Projekt      | Etap 1            | 2023-12-05       | Przypisany do Ciebie | 1 dzień 1 godzina 22 minut | t Etap 2           |
| PROJ/10/12/2023    | 0         | Projekt      | Etap 1            | 2023-12-04       | Przypisany do Ciebie | 2 dni 19 godzin 26 minut   | Etap 2             |
| PROJ/9/12/2023     | 0         | Projekt      | Etap 1            | 2023-12-04       | Przypisany do Ciebie | 2 dni 20 godzin 32 minut   | Etap 2             |
| PR0J/8/12/2023     | 0         | Projekt      | Etap 1            | 2023-12-04       | Przypisany do Ciebie | 2 dni 20 godzin 32 minut   | Etap 2             |

1 >

Ilość na stronie: 25 🗸

Lista dokumentów w aplikacji webowej Comarch DMS – bez kolumn "Status" i "Zostanie przekazany"

| Wybierz dane        |                              | Ustaw kolejność                                      |           |
|---------------------|------------------------------|------------------------------------------------------|-----------|
| Nr dokumentu        | Przekaż                      | 1 Nr dokumentu                                       |           |
| 🗸 Etap              | 🗸 Nazwa obiegu               | 2 Przekaż                                            |           |
| Data przekazania    | 🗸 Nazwa etapu                | 3 Etap                                               |           |
| Status              | 🗌 Czas na realizację zadania | A Nazwa obiegu                                       |           |
| Zostanie przekazany | V Termin                     | Nerve sterv                                          | •••       |
| Kontrahent          |                              | 5 Nazwa etapu                                        |           |
|                     |                              | 🚯 Termin                                             |           |
|                     |                              | Aby zmienic kolejnosc przeciągni<br>w nowe położenie | j element |

Okno "Dostosuj zawartość tej listy" z kolumnami "Termin" i "Kontrahent" dodanymi przez użytkownika

| Dokumenty                  |     |                  | Wyszukaj dokument            |                         | Q                     |            | Utwórz doku  |
|----------------------------|-----|------------------|------------------------------|-------------------------|-----------------------|------------|--------------|
| Obieg: Wszystkie > Projekt | Sta | atus: U mnie 🗙   | Data przekazania 😁 🛛 🖤       | ięcej filtrów           |                       |            |              |
| Nr dokumentu 🍦             | U   | Przekaż          | Etap<br>Przypisany do Ciebie | Nazwa obiegu<br>Projekt | Nazwa etapu<br>Etap 1 | Termin     | Kontrahent   |
| PR0J/26/11/2023            | 0   | Etap 2           | Przypisany do Ciebie         | Projekt                 | Etap 1                |            |              |
| PR0J/27/11/2023            | 0   | Etap 2           | Przypisany do Ciebie         | Projekt                 | Etap 1                |            |              |
| PR0J/10/11/2023            | 0   | Zgoda kierownika | Przypisany do Ciebie         | Projekt                 | Etap 2                |            |              |
| PROJ/8/11/2023             | 0   | Zgoda kierownika | Przypisany do Ciebie         | Projekt                 | Etap 2                | 2023-11-21 | Kontrahent 2 |
| PROJ/28/11/2023            | 0   |                  | Przypisany do Ciebie         | Projekt                 | Zgoda prezesa         |            |              |
| PROJ/30/11/2023            | 0   | Etap 2           | Przypisany do Ciebie         | Projekt                 | Etap 1                |            |              |
| PR0J/31/11/2023            | 0   | Etap 2           | Przypisany do Ciebie         | Projekt                 | Etap 1                |            |              |
| PROJ/36/11/2023            | 0   | Etap 2           | Przypisany do Ciebie         | Projekt                 | Etap 1                |            |              |
| PROJ/18/11/2023            | 0   | Zgoda kierownika | Przypisany do Ciebie         | Projekt                 | Etap 2                |            |              |
| PROJ/19/11/2023            | 0   | Zgoda kierownika | Przypisany do Ciebie         | Projekt                 | Etap 2                |            |              |
| PROJ/37/11/2023            | 0   | Etap 2           | Przypisany do Ciebie         | Projekt                 | Etap 1                |            |              |
| PROJ/20/11/2023            | 0   | Zgoda kierownika | Przypisany do Ciebie         | Projekt                 | Etap 2                |            |              |
| PROJ/38/11/2023            | 0   | Etap 2           | Przypisany do Ciebie         | Projekt                 | Etap 1                |            |              |
| PROJ/39/11/2023            | 0   | Etap 2           | Przypisany do Ciebie         | Projekt                 | Etap 1                |            |              |
| PROJ/40/11/2023            | 0   | Etap 2           | Przypisany do Ciebie         | Projekt                 | Etap 1                |            |              |

Lista dokumentów w aplikacji webowej Comarch DMS wraz z kolumnami użytkownika – "Termin" i "Kontrahent"

2. Ustaw kolejność – w ramach tego obszaru użytkownik może określić kolejność, w jakiej kolumny wybrane w obszarze Wybierz dane powinny być ustawione na liście dokumentów.

Aby zmienić położenie wybranej kolumny, należy kliknąć na nią i przeciągnąć na właściwą pozycję oznaczoną po lewej stronie numerem porządkowym.

| Vybierz dane               |                     | Ustaw kolejność                                     |           |
|----------------------------|---------------------|-----------------------------------------------------|-----------|
| Nr dokumentu               | Nazwa obiegu        | 1 Nr dokumentu                                      |           |
| 🖊 Nazwa etapu              | 🗌 Data przekazania  | 2 Nazwa etapu                                       |           |
| Status                     | C Etap              | 3 Etap                                              |           |
| Czas na realizację zadania | Zostanie przekazany |                                                     |           |
| Przekaż                    | V Termin            | Nazwa obiegu                                        |           |
| / Kontrahent               |                     | 5 Przekaż                                           |           |
|                            |                     | Termin                                              | 11        |
|                            |                     | Aby zmienić kolejność przeciągn<br>w nowe położenie | j element |

Zmiana kolejności kolumny "Nazwa obiegu"

| Nr dokumentu 🝦 | Etap                 | Nazwa etapu | Nazwa obiegu | Przekaż          | Termin     | Kontrahent   | 0 |
|----------------|----------------------|-------------|--------------|------------------|------------|--------------|---|
| PROJ/4/11/2023 | Przypisany do Ciebie | Etap 2      | Projekt      | Zgoda kierownika |            |              |   |
| PR0J/8/11/2023 | Przypisany do Ciebie | Etap 1      | Projekt      | Etap 2           | 2023-11-21 | Kontrahent 2 |   |
| PR0J/7/11/2023 | Przypisany do Ciebie | Etap 1      | Projekt      | Etap 2           | 2023-11-15 | Comarch S.A. |   |
| PROJ/6/11/2023 | Przypisany do Ciebie | Etap 1      | Projekt      | Etap 2           | 2023-11-08 |              |   |
| PR0J/5/11/2023 | Przypisany do Ciebie | Etap 1      | Projekt      | Etap 2           | 2023-11-16 |              |   |
| PR0J/3/11/2023 | Przypisany do Ciebie | Etap 1      | Projekt      | Etap 2           |            |              |   |
| PR0J/2/11/2023 | Przypisany do Ciebie | Etap 1      | Projekt      | Etap 2           |            |              |   |

Widok listy dokumentów po zmianie pozycji kolumny "Nazwa obiegu"

#### Uwaga

Nie jest możliwa zmiana położenia kolumny "Nr dokumentu" – ta kolumna zawsze znajduje się na początku listy dokumentów.

#### Uwaga

Aby wprowadzone zmiany zostały zapisane, należy kliknąć Zapisz przycisk [Zapisz], znajdujący się w oknie "Dostosuj zawartość tej listy".

Naciśnięcie znaku × spowoduje zamknięcie okna bez zapisania zmian.

Jeśli użytkownik pragnie przywrócić ustawienia początkowe

widoku listy, wówczas powinien nacisnąć link
Przywróć domyślne
[Przywróć domyślne], który znajduje się w dolnej części okna.

#### Zmiana szerokości kolumn

Użytkownik może **zmienić szerokość kolumn** według własnych preferencji.

W tym celu należy kliknąć myszką na poziomą linię , która znajduje się na prawo od danej kolumny (zazwyczaj domyślnie przy nazwie następnej kolumny), tak, aby pojawiła się

niebieska linia ze strzałkami a następnie:

 aby rozszerzyć kolumnę – przeciągnąć kursor w prawo do pożądanej szerokości

| okumenty                   |   |                  | Wyszukaj dokument |                                | Q                        | Q                |  |
|----------------------------|---|------------------|-------------------|--------------------------------|--------------------------|------------------|--|
| Obieg: Wszystkie > Projekt | 5 | Status: U mnie 🗙 | Data przekazania  | v: od 08.10.2023 Więcej filtro | Przywróć domyślne filtry |                  |  |
| r dokumentu 🜩              | < | Nazwa obiegu     | Nazwa etapu       | Data przekazania               | Etap                     | Przekaż          |  |
| PROJ/39/12/2023            |   | Projekt          | Etap 1            | 2023-12-07                     | Przypisany do Ciebie     | Etap 2           |  |
| PROJ/38/12/2023            |   | Projekt          | Etap 1            | 2023-12-07                     | Przypisany do Ciebie     | Etap 2           |  |
| PROJ/37/12/2023            | 0 | Projekt          | Etap 1            | 2023-12-06                     | Przypisany do Ciebie     | Etap 2           |  |
| PROJ/34/12/2023            | 0 | Projekt          | Etap 1            | 2023-12-06                     | Przypisany do Ciebie     | Etap 2           |  |
| PROJ/33/12/2023            | 0 | Projekt          | Etap 1            | 2023-12-06                     | Przypisany do Ciebie     | Etap 2           |  |
| PROJ/32/12/2023            | 0 | Projekt          | Etap 1            | 2023-12-06                     | Przypisany do Ciebie     | Etap 2           |  |
| PROJ/31/12/2023            | 0 | Projekt          | Etap 1            | 2023-12-06                     | Przypisany do Ciebie     | Etap 2           |  |
| PROJ/30/12/2023            | 0 | Projekt          | Etap 1            | 2023-12-06                     | Przypisany do Ciebie     | Etap 2           |  |
| PROJ/29/12/2023            |   | Projekt          | Etap 2            | 2023-12-06                     | Przypisany do Ciebie     | Zgoda kierownika |  |
| PROJ/28/12/2023            | 0 | Projekt          | Etap 1            | 2023-12-06                     | Przypisany do Ciebie     | Etap 2           |  |
| PROJ/27/12/2023            | 0 | Projekt          | Etap 1            | 2023-12-06                     | Przypisany do Ciebie     | Etap 2           |  |

Rozszerzanie kolumny "Nr dokumentu" w aplikacji web Comarch DMS (operator kliknął w linię na lewo od nazwy "Nazwa obiegu")

 aby zmniejszyć szerokość kolumny – przeciągnąć kursor w lewo do pożądanej szerokości

| Obleg: Wszystkie > ProjektStatus: U mnie XData przekazania: od B:10.2023Więcej filtrówPrzywróć domyślne filtryNr dokumentu +INazwa obleguNazwa etapuData przekazaniaEtapPrzekażPR0J/39/12/2023ProjektEtap 12023-12-07Przypisany do CiebieEtap 2PR0J/39/12/2023ProjektEtap 12023-12-06Przypisany do CiebieEtap 2PR0J/37/12/2023IProjektEtap 12023-12-06Przypisany do CiebieEtap 2PR0J/33/12/2023IProjektEtap 12023-12-06Przypisany do CiebieEtap 2PR0J/33/12/2023IProjektEtap 12023-12-06Przypisany do CiebieEtap 2PR0J/33/12/2023IProjektEtap 12023-12-06Przypisany do CiebieEtap 2PR0J/31/12/2023IProjektEtap 12023-12-06Przypisany do CiebieEtap 2PR0J/31/12/2023IProjektEtap 12023-12-06Przypisany do CiebieEtap 2PR0J/31/12/2023IProjektEtap 12023-12-06Przypisany do CiebieEtap 2PR0J/30/12/2023IProjektEtap 12023-12-06Przypisany do CiebieEtap 2PR0J/30/12/2023IProjektEtap 12023-12-06Przypisany do CiebieEtap 2PR0J/30/12/2023IProjektEtap 12023-12-06Przypisany do CiebieEtap 2PR0J/30/12/2023IProjektEtap 12023-12-06Przypisany do Ciebie<                                                                                                    | Dokumenty                  |        |              | Wyszukaj dokument       |                         | Q.                       |                  | Utwórz dokum |
|----------------------------------------------------------------------------------------------------|----------------------------|--------|--------------|-------------------------|-------------------------|--------------------------|------------------|--------------|
| Nr dokumentuInazwa obleguNazwa etapuData przekazaniaEtapPrzekażPR0.J/39/12/2023ProjektEtap 12023-12-07Przypisany do CiebieEtap 2PR0.J/38/12/2023ProjektEtap 12023-12-07Przypisany do CiebieEtap 2PR0.J/38/12/2023ProjektEtap 12023-12-06Przypisany do CiebieEtap 2PR0.J/31/12/2023ProjektEtap 12023-12-06Przypisany do CiebieEtap 2PR0.J/31/12/2023ProjektEtap 12023-12-06Przypisany do CiebieEtap 2PR0.J/31/12/2023ProjektEtap 12023-12-06Przypisany do CiebieEtap 2PR0.J/31/12/2023ProjektEtap 12023-12-06Przypisany do CiebieEtap 2PR0.J/31/12/2023ProjektEtap 12023-12-06Przypisany do CiebieEtap 2PR0.J/31/12/2023ProjektEtap 12023-12-06Przypisany do CiebieEtap 2PR0.J/31/12/2023ProjektEtap 12023-12-06Przypisany do CiebieEtap 2PR0.J/31/12/2023ProjektEtap 12023-12-06Przypisany do CiebieEtap 2PR0.J/20/12/2023ProjektEtap 12023-12-06Przypisany do CiebieEtap 2PR0.J/20/12/2023ProjektEtap 22023-12-06Przypisany do CiebieEtap 2PR0.J/20/12/2023ProjektEtap 12023-12-06Przypisany do CiebieEtap 2PR0.J/20/12/2023ProjektEtap 12023-12-06Przypisany do CiebieEtap 2 </td <td>Obieg: Wszystkie &gt; Projekt</td> <td>Status</td> <td>Umnie 🗙</td> <td>Data przekazania: od 08</td> <td>.10.2023 Więcej filtrów</td> <td>Przywróć domyślne filtry</td> <td></td> <td></td> | Obieg: Wszystkie > Projekt | Status | Umnie 🗙      | Data przekazania: od 08 | .10.2023 Więcej filtrów | Przywróć domyślne filtry |                  |              |
| PROJ/39/12/2023ProjektEtap 12023-12-07Przypisany do CiebieEtap 2PROJ/38/12/2023ProjektEtap 12023-12-07Przypisany do CiebieEtap 2PROJ/38/12/2023ProjektEtap 12023-12-06Przypisany do CiebieEtap 2PROJ/38/12/2023ProjektEtap 12023-12-06Przypisany do CiebieEtap 2PROJ/33/12/2023ProjektEtap 12023-12-06Przypisany do CiebieEtap 2PROJ/33/12/2023ProjektEtap 12023-12-06Przypisany do CiebieEtap 2PROJ/33/12/2023ProjektEtap 12023-12-06Przypisany do CiebieEtap 2PROJ/33/12/2023ProjektEtap 12023-12-06Przypisany do CiebieEtap 2PROJ/30/12/2023ProjektEtap 12023-12-06Przypisany do CiebieEtap 2PROJ/30/12/2023ProjektEtap 12023-12-06Przypisany do CiebieEtap 2PROJ/30/12/2023ProjektEtap 12023-12-06Przypisany do CiebieEtap 2PROJ/29/12/2023ProjektEtap 12023-12-06Przypisany do CiebieZgoda kierownikaPROJ/28/12/2023ProjektEtap 12023-12-06Przypisany do CiebieEtap 2PROJ/28/12/2023ProjektEtap 12023-12-06Przypisany do CiebieEtap 2PROJ/28/12/2023ProjektEtap 12023-12-06Przypisany do CiebieEtap 2PROJ/28/12/2023ProjektEtap 12023-12-06Przypisany do CiebieEtap 2<                                                                                                    | Nr dokumentu 🗢             |        | Nazwa obiegu | Nazwa etapų             | Data przekazania        | Etap                     | Przekaż          |              |
| PROJ/38/12/2023ProjektEtap 12023-12-07Przypisany do CiebieEtap 2PROJ/37/12/2023IProjektEtap 12023-12-06Przypisany do CiebieEtap 2PROJ/31/12/2023IProjektEtap 12023-12-06Przypisany do CiebieEtap 2PROJ/33/12/2023IProjektEtap 12023-12-06Przypisany do CiebieEtap 2PROJ/32/12/2023IProjektEtap 12023-12-06Przypisany do CiebieEtap 2PROJ/31/12/2023IProjektEtap 12023-12-06Przypisany do CiebieEtap 2PROJ/31/12/2023IProjektEtap 12023-12-06Przypisany do CiebieEtap 2PROJ/31/12/2023IProjektEtap 12023-12-06Przypisany do CiebieEtap 2PROJ/29/12/2023IProjektEtap 12023-12-06Przypisany do CiebieEtap 2PROJ/29/12/2023IProjektEtap 12023-12-06Przypisany do CiebieZgoda kierownikaPROJ/29/12/2023IProjektEtap 12023-12-06Przypisany do CiebieEtap 2PROJ/29/12/2023IProjektEtap 12023-12-06Przypisany do CiebieEtap 2PROJ/29/12/2023IProjektEtap 12023-12-06Przypisany do CiebieEtap 2PROJ/29/12/2023IProjektEtap 12023-12-06Przypisany do CiebieEtap 2PROJ/29/12/2023IProjektEtap 12023-12-06Przypisany do Ciebie <td< td=""><td>PROJ/39/12/2023</td><td></td><td>Projekt</td><td>Etap 1</td><td>2023-12-07</td><td>Przypisany do Ciebie</td><td>Etap 2</td><td></td></td<>                                                                                                    | PROJ/39/12/2023            |        | Projekt      | Etap 1                  | 2023-12-07              | Przypisany do Ciebie     | Etap 2           |              |
| PROJ/37/12/2023Image: ProjektEtap 12023-12-06Przypisany do CiebieEtap 2PROJ/34/12/2023Image: ProjektEtap 12023-12-06Przypisany do CiebieEtap 2PROJ/33/12/2023Image: ProjektEtap 12023-12-06Przypisany do CiebieEtap 2PROJ/33/12/2023Image: ProjektEtap 12023-12-06Przypisany do CiebieEtap 2PROJ/31/12/2023Image: ProjektEtap 12023-12-06Przypisany do CiebieEtap 2PROJ/31/12/2023Image: ProjektEtap 12023-12-06Przypisany do CiebieEtap 2PROJ/30/12/2023Image: ProjektEtap 12023-12-06Przypisany do CiebieEtap 2PROJ/29/12/2023Image: ProjektEtap 22023-12-06Przypisany do CiebieZgoda kierownikaPROJ/28/12/2023Image: ProjektEtap 12023-12-06Przypisany do CiebieEtap 2PROJ/28/12/2023Image: ProjektEtap 12023-12-06Przypisany do CiebieEtap 2PROJ/28/12/2023Image: ProjektEtap 12023-12-06Przypisany do CiebieEtap 2PROJ/28/12/2023Image: ProjektEtap 12023-12-06Przypisany do CiebieEtap 2PROJ/28/12/2023Image: ProjektEtap 12023-12-06Przypisany do CiebieEtap 2PROJ/28/12/2023Image: ProjektEtap 12023-12-06Przypisany do CiebieEtap 2PROJ/28/12/2023Image: ProjektEtap 12023-12-06Przypisany do CiebieEtap 2PROJ/28/12                                                                                                    | PROJ/38/12/2023            |        | Projekt      | Etap 1                  | 2023-12-07              | Przypisany do Ciebie     | Etap 2           |              |
| PROJ/34/12/2023ProjektEtap 12023:12:06Przypisany do CiebieEtap 2PROJ/33/12/2023ProjektEtap 12023:12:06Przypisany do CiebieEtap 2PROJ/32/12/2023ProjektEtap 12023:12:06Przypisany do CiebieEtap 2PROJ/31/12/2023ProjektEtap 12023:12:06Przypisany do CiebieEtap 2PROJ/31/12/2023ProjektEtap 12023:12:06Przypisany do CiebieEtap 2PROJ/31/12/2023ProjektEtap 12023:12:06Przypisany do CiebieEtap 2PROJ/29/12/2023ProjektEtap 22023:12:06Przypisany do CiebieEtap 2PROJ/28/12/2023ProjektEtap 12023:12:06Przypisany do CiebieEtap 2PROJ/28/12/2023ProjektEtap 12023:12:06Przypisany do CiebieEtap 2PROJ/28/12/2023ProjektEtap 12023:12:06Przypisany do CiebieEtap 2PROJ/28/12/2023ProjektEtap 12023:12:06Przypisany do CiebieEtap 2PROJ/28/12/2023ProjektEtap 12023:12:06Przypisany do CiebieEtap 2                                                                                                    | PROJ/37/12/2023            | 0      | Projekt      | Etap 1                  | 2023-12-06              | Przypisany do Ciebie     | Etap 2           |              |
| PROJ/33/12/2023       Projekt       Etap 1       2023-12-06       Przypisany do Ciebie       Etap 2         PROJ/32/12/2023       Projekt       Etap 1       2023-12-06       Przypisany do Ciebie       Etap 2         PROJ/31/12/2023       Projekt       Etap 1       2023-12-06       Przypisany do Ciebie       Etap 2         PROJ/30/12/2023       Projekt       Etap 1       2023-12-06       Przypisany do Ciebie       Etap 2         PROJ/30/12/2023       Projekt       Etap 1       2023-12-06       Przypisany do Ciebie       Etap 2         PROJ/29/12/2023       Projekt       Etap 2       2023-12-06       Przypisany do Ciebie       Etap 2         PROJ/29/12/2023       Projekt       Etap 1       2023-12-06       Przypisany do Ciebie       Etap 2         PROJ/28/12/2023       Projekt       Etap 1       2023-12-06       Przypisany do Ciebie       Etap 2         PROJ/28/12/2023       Projekt       Etap 1       2023-12-06       Przypisany do Ciebie       Etap 2         PROJ/28/12/2023       Projekt       Etap 1       2023-12-06       Przypisany do Ciebie       Etap 2         PROJ/28/12/2023       Projekt       Etap 1       2023-12-06       Przypisany do Ciebie       Etap 2                                                         | PR0J/34/12/2023            | 0      | Projekt      | Etap 1                  | 2023-12-06              | Przypisany do Ciebie     | Etap 2           |              |
| PR0J/32/12/2023       Projekt       Etap 1       2023-12-06       Przypisany do Ciebie       Etap 2         PR0J/31/12/2023       Projekt       Etap 1       2023-12-06       Przypisany do Ciebie       Etap 2         PR0J/30/12/2023       Projekt       Etap 1       2023-12-06       Przypisany do Ciebie       Etap 2         PR0J/30/12/2023       Projekt       Etap 1       2023-12-06       Przypisany do Ciebie       Etap 2         PR0J/29/12/2023       Projekt       Etap 2       2023-12-06       Przypisany do Ciebie       Etap 2         PR0J/28/12/2023       Projekt       Etap 1       2023-12-06       Przypisany do Ciebie       Etap 2         PR0J/28/12/2023       Projekt       Etap 1       2023-12-06       Przypisany do Ciebie       Etap 2         PR0J/28/12/2023       Projekt       Etap 1       2023-12-06       Przypisany do Ciebie       Etap 2         PR0J/28/12/2023       Projekt       Etap 1       2023-12-06       Przypisany do Ciebie       Etap 2                                                                                                    | PROJ/33/12/2023            | 0      | Projekt      | Etap 1                  | 2023-12-06              | Przypisany do Ciebie     | Etap 2           |              |
| PR0J/31/12/2023         Projekt         Etap 1         2023-12-06         Przypisany do Ciebie         Etap 2           PR0J/30/12/2023         Projekt         Etap 1         2023-12-06         Przypisany do Ciebie         Etap 2           PR0J/20/12/2023         Projekt         Etap 2         2023-12-06         Przypisany do Ciebie         Zgoda kierownika           PR0J/20/12/2023         Projekt         Etap 1         2023-12-06         Przypisany do Ciebie         Etap 2           PR0J/28/12/2023         Projekt         Etap 1         2023-12-06         Przypisany do Ciebie         Etap 2           PR0J/28/12/2023         Projekt         Etap 1         2023-12-06         Przypisany do Ciebie         Etap 2           PR0J/28/12/2023         Projekt         Etap 1         2023-12-06         Przypisany do Ciebie         Etap 2                                                                                                    | PROJ/32/12/2023            | 0      | Projekt      | Etap 1                  | 2023-12-06              | Przypisany do Ciebie     | Etap 2           |              |
| PR0J/30/12/2023         Projekt         Etap 1         2023-12-06         Przypisany do Ciebie         Etap 2           PR0J/29/12/2023         Projekt         Etap 2         2023-12-06         Przypisany do Ciebie         Zgoda klerownika           PR0J/29/12/2023         Projekt         Etap 1         2023-12-06         Przypisany do Ciebie         Zgoda klerownika           PR0J/28/12/2023         Projekt         Etap 1         2023-12-06         Przypisany do Ciebie         Etap 2           PR0J/28/12/2023         Projekt         Etap 1         2023-12-06         Przypisany do Ciebie         Etap 2                                                                                                    | PROJ/31/12/2023            | 0      | Projekt      | Etap 1                  | 2023-12-06              | Przypisany do Ciebie     | Etap 2           |              |
| PR0J/29/12/2023         Projekt         Etap 2         2023-12-06         Przypisany do Ciebie         Zgoda kierownika           PR0J/28/12/2023         Projekt         Etap 1         2023-12-06         Przypisany do Ciebie         Etap 2           PR0J/28/12/2023         Projekt         Etap 1         2023-12-06         Przypisany do Ciebie         Etap 2           PR0J/28/12/2023         Projekt         Etap 1         2023-12-06         Przypisany do Ciebie         Etap 2                                                                                                    | PROJ/30/12/2023            | 0      | Projekt      | Etap 1                  | 2023-12-06              | Przypisany do Ciebie     | Etap 2           |              |
| PR0J/28/12/2023         Projekt         Etap 1         2023-12-06         Przypisany do Cieble         Etap 2           PR0_V/27/12/2023         Projekt         Etan 1         2023-12-06         Przypisany do Cieble         Etap 2                                                                                                    | PROJ/29/12/2023            |        | Projekt      | Etap 2                  | 2023-12-06              | Przypisany do Ciebie     | Zgoda kierownika |              |
| PR0.1/27/12/2023 O Projekt Etan 1 2023-12-06 Przynisany do Ciehie Etan 2                                                                                                    | PROJ/28/12/2023            | 0      | Projekt      | Etap 1                  | 2023-12-06              | Przypisany do Ciebie     | Etap 2           |              |
|                                                                                                    | PROJ/27/12/2023            | 0      | Projekt      | Etap 1                  | 2023-12-06              | Przypisany do Ciebie     | Etap 2           |              |

Zwężanie kolumny "Nazwa etapu" w aplikacji web Comarch DMS (operator kliknął w linię na lewo od nazwy "Data przekazania")

# Oznaczenia statusów dokumentów na liście dokumentów

Ω [Dokument po terminie] - oznaczenie dokumentu, który jest przeterminowany (upłynął jego czas na realizację zadania w tym etapie).

[Dokument cofnięty] - oznaczenie dokumentu, który został cofniety do poprzedniego etapu.

#### 2023-11-16 15:32

[Przekazanie czasowe] - oznaczenie przekazania czasowego. Data i godzina informują, że po zadanym czasie aplikacja przeniesie dokument do następnego etapu wskazanego we właściwościach.

Dokumenty, które **nie zostały przeczytane**, wyświetlane są pogrubioną czcionką.

| =   |                                   |                   |              |                  |               |                      |                            | ۴          |
|-----|-----------------------------------|-------------------|--------------|------------------|---------------|----------------------|----------------------------|------------|
|     | Dokumenty                         | Wyszukaj dokument |              |                  | Q             |                      | Utwórz doku                | ment       |
| പ്പ |                                   |                   |              |                  |               |                      |                            |            |
| ٥   | Obieg: Wszystkie > Faktury zakupu | Status: U mnie 🗙  | Data przeka: | zania 📸 🛛 Więc   | cej filtrów   |                      |                            |            |
| ♦   | 📄 Nr dokumentu 🍦                  | Nazwa obiegu      | Nazwa etapu  | Data przekazania | Status        | Etap                 | Czas na realizację zadania | Zostanie 🧨 |
| ¢   | FZ/9/11/2023                      | Faktury zakupu    | 1            | 2023-11-16       | Niezakończony | Przypisany do Ciebie |                            |            |
|     | FZ/8/11/2023                      | Faktury zakupu    | 1            | 2023-11-16       | Niezakończony | Przypisany do Ciebie |                            |            |
|     | FZ/7/11/2023                      | Faktury zakupu    | 1            | 2023-11-16       | Niezakończony | Przypisany do Ciebie |                            |            |
|     | FZ/6/11/2023                      | Faktury zakupu    | 1            | 2023-11-16       | Niezakończony | Przypisany do Ciebie |                            |            |
|     |                                   |                   |              |                  |               |                      |                            |            |
|     |                                   |                   |              |                  |               |                      |                            |            |
|     |                                   |                   |              |                  |               |                      |                            |            |
|     |                                   |                   |              |                  |               |                      |                            |            |
|     | Ilość na stronie: 25 🗸            |                   |              |                  |               |                      |                            | 1          |

Lista dokumentów w aplikacji web – wyróżnione dokumenty nieprzeczytane

# Zawężenie dostępnych typów obiegu dla operatora

Została oprogramowana funkcjonalność zawężania listy dostępnych typów obiegu dla operatora na liście dokumentów.

Możliwość zawężania listy dostępnych typów obiegu jest dostępna na właściwościach operatora na zakładce "Typy Obiegu" . (zob. Zawężanie dostępnych typów obiegu dla operatora)

#### Kolorowanie dokumentów w etapie na liście

Na liście dokumentów dostępna jest funkcjonalność oznaczania kolorami dokumentów znajdujących się w określonych etapach procesu.

Na właściwościach etapu, użytkownik może określić kolor dla etapu.

Wybrany kolor zostanie zaprezentowany na liście dokumentów w formie pionowego paska przed danym dokumentem.

|          | Co                                            | march DMS 2024.0.0             | [Spólka Mil] Administrator 💶 🗙 |
|----------|-----------------------------------------------|--------------------------------|--------------------------------|
|          | Projekt Prefix: PROJ                          |                                |                                |
|          | KARTA OBIEGU SCHEMAT OBIEGU USTAWIENIA OBIEGU |                                |                                |
|          |                                               | Etapy                          |                                |
|          | Etap 1                                        | Szukaj ×                       |                                |
| •••      |                                               | Etap 1                         | •                              |
|          | Etap 2                                        | Etap                           |                                |
|          | Zgoda kierovnika Zgoda prezesa                | OGÓLNE UPRAWNIENIA PRZEKAZANIE | MAIL KONTROLKI                 |
|          | Zgoda dyrektora                               |                                |                                |
|          | Księgowość                                    | Nazwa Etap 1                   |                                |
| -        |                                               | Oznacz etap jako Początkowy    | ~                              |
| 5        | Archiwum                                      | Źródla                         |                                |
| -        |                                               |                                |                                |
|          |                                               |                                |                                |
| <b>M</b> |                                               |                                |                                |
| *        |                                               | Postępowanie                   |                                |
| +++      |                                               |                                |                                |
|          |                                               |                                |                                |
| 20       |                                               |                                |                                |
| 1        |                                               | + - Kolor etapu                | ×                              |
|          |                                               |                                |                                |

Oznaczanie kolorami etapów na definicji obiegu dokumentów

| =   |                            |                         |                                         |                         | ٩               |
|-----|----------------------------|-------------------------|-----------------------------------------|-------------------------|-----------------|
| â   | Dokumenty                  | Wyszukaj dokument       |                                         | Q                       | Jtwórz dokument |
| n n | Obieg: Wszystkie > Projekt | Status: Wszystkie 🗙 🛛 🛛 | ata przekazania 📸 🛛 Więcej filtrów 🏻 Pł | rzywróć domyślne filtry |                 |
|     |                            |                         |                                         |                         |                 |
| \$  | Nr dokumentu 🗢             | Przekaż                 | Etap Nazwa obi                          | iegu Nazwa etapu        | 1               |
| ¢   | PROJ/5/11/2023             | Etap 2                  | Przypisany do Ciebie Projekt            | Etap 1                  |                 |
|     | PROJ/6/11/2023             | Etap 2                  | Przypisany do Ciebie Projekt            | Etap 1                  |                 |
|     | PROJ/7/11/2023             | Etap 2                  | Przypisany do Ciebie Projekt            | Etap 1                  |                 |
|     | PROJ/8/11/2023             | Etap 2                  | Przypisany do Ciebie Projekt            | Etap 1                  |                 |
|     | PROJ/10/11/2023            | Etap 2                  | Przypisany do Ciebie Projekt            | Etap 1                  |                 |
|     | PROJ/11/11/2023            |                         | Nieprzypisany do C Projekt              | Zgoda kierownika        |                 |
|     | PROJ/12/11/2023            |                         | Nieprzypisany do C Projekt              | Zgoda kierownika        |                 |
|     | PROJ/13/11/2023            | Zgoda kierownika        | Przypisany do Ciebie Projekt            | Etap 2                  |                 |
|     | llość na stronie: 25 ∨     |                         |                                         |                         | < 3             |

Etapy dokumentów na liście oznaczone kolorami